# **Bosch Rexroth**

# **VisualMotion VM7,8 Series**

지원 버전 TOP Design Studio V1.4.3 이상

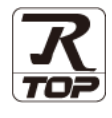

### **CONTENTS**

Touch Operation Panel을 사용해주시는 고객님께 감사 드립니다.

### 1. 시스템 구성

5. 케이블 표

### <u>2 페이지</u>

접속에 필요한 기기, 각 기기의 설정, 케이블, 구성 가능한 시스 템에 대해 설명합니다.

- 2. 외부 장치 선택

   TOP 기종과 외부 장치를 선택합니다.
- <u>4 페이지</u>

3 페이지

TOP 통신 설정 방법에 대해서 설명합니다.

### **4.** 외부 장치 설정 <u>9</u> 페이지

외부 장치의 통신 설정 방법에 대해서 설명합니다.

10 페이지

접속에 필요한 케이블 사양에 대해 설명합니다.

### 지원 어드레스

<u>11 페이지</u>

본 절을 참조하여 외부 장치와 통신 가능한 어드레스를 확인하 십시오.

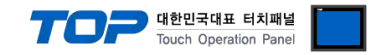

## 1. 시스템 구성

TOP와 "VisualMotion VM7,8 Series"의 시스템 구성은 아래와 같습니다.

| 시리즈                          | CPU | Link I/F | 통신 방식   | 통신 설정                            | 케이블                |
|------------------------------|-----|----------|---------|----------------------------------|--------------------|
| VisualMotion<br>VM7,8 Series | -   | -        | RS-232C | <u>3. TOP-R 통신 설</u><br><u>정</u> | <u>5.1 케이블 표 1</u> |

■ 연결 구성

•1:1(TOP-R 1 대와 외부 장치 1 대) 연결 - RS232C/422/485 통신에서 가능한 구성입니다.

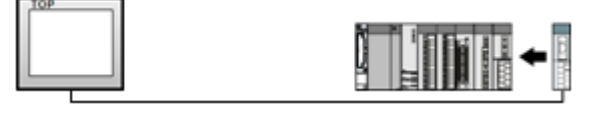

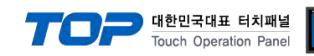

## 2. 외부 장치 선택

■ TOP-R 모델 및 포트 선택 후 외부 장치를 선택합니다.

| PLC 선택        | [COM1]           |    |      |        |
|---------------|------------------|----|------|--------|
| 제조사           |                  |    |      |        |
| Bosch Rexro   | th AG            |    |      | •      |
| 모델            |                  |    |      |        |
| 🔗 Visu        | al Motion Series |    |      |        |
| ~             |                  |    |      |        |
|               |                  |    |      |        |
|               |                  |    |      |        |
|               |                  |    |      |        |
|               |                  |    |      |        |
|               |                  |    |      |        |
|               |                  |    |      |        |
|               | -                | 뒤로 | 🔷 다음 | × 취소   |
| 바이스 선택        |                  |    |      |        |
|               |                  |    |      |        |
| PLC 실성        |                  |    | _    |        |
| 별장:           | PLC1             |    |      |        |
| 인터페이스:        | Computer Link    |    |      |        |
| : 플로토콜        | PC Link          |    |      | 통신 매뉴얼 |
| 군사일 세상 모드 :   | HIRST LH HL      | 면성 |      |        |
| 통신 옵션         |                  |    |      |        |
| TimeOut (ms)  | 300              |    |      |        |
| SendWait (ms) | 0                | 8  |      |        |
| Retry         | 5                |    |      |        |
| ,             | 5                |    |      |        |
| Challen Ma    | 0                | ē  |      |        |
| Station No    |                  |    |      |        |

| 설정 사항 |     |                                                         | 내용                       |                   |  |
|-------|-----|---------------------------------------------------------|--------------------------|-------------------|--|
| TOP-R | 모델  | TOP-R의 디스플레이와 프로세스를 확인하여 터치 모델을 선택합니다.                  |                          |                   |  |
| 외부 장치 | 제조사 | TOP-R과 연결할 외부 장치의 저                                     | 헤조사를 선택합니다.              |                   |  |
|       |     | "Bosch Rexroth"를 선택 하십시                                 | 오.                       |                   |  |
|       | PLC | TOP-R과 연결할 외부 장치를 신                                     | OP-R과 연결할 외부 장치를 선택 합니다. |                   |  |
|       |     | 모델                                                      | 인터페이스                    | 프로토콜              |  |
|       |     | Visual Motion Series                                    | Serial                   | Controller Link   |  |
|       |     | 연결을 원하는 외부 장치가 시스템 구성 가능한 기종인지 1장의 시스템 구성에서 확인<br>바랍니다. |                          | 의 시스템 구성에서 확인 하시기 |  |

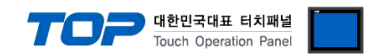

### 3. TOP-R 통신 설정

통신 설정은 TOP Design Studio 혹은 TOP-R 메인 메뉴에서 설정 가능 합니다. 통신 설정은 외부 장치와 동일하게 설정해야 합니다.

### 3.1 TOP Design Studio 에서 통신 설정

#### (1) 통신 인터페이스 설정

- [ 프로젝트 > 프로젝트 속성 > TOP 설정 ] → [ 프로젝트 옵션 > "HMI 설정 사용" 체크 > 편집 > 시리얼 ] - TOP-R 통신 인터페이스를 TOP Design Studio에서 설정합니다.
  - × 프로젝트 옵션 HMI 변경 PLC 추가 TTT PLC 변경 🔀 PLC 삭제 나<mark>□</mark> TOP 설정 날짜 / 시간 동기화 회면 옵션 I STS D1520X ▲ 🚤 PLC 설정 프로젝트 옵션 회면 전환 글로벌 잠금 옵션 프로젝트 스타일 스플래쉬 PLC 버퍼 동기화 4 🐻 COM1 (1) PLC1 : Visual Motion Serie 주소 등록 문자셋 COM2 (0) 주소 입력 방식 🖽 : 🛛 자유 입력 🛛 👻 타입 : Korea • 🗑 COM3 (0) 🖮 Ethernet (0) - FieldBus (0) 파티션 설정 USBDevice (0) 로그: 192 🚖 (KByte) 남은 용량 0 (KByte) 알람: 192 🚔 (KByte) 레시피: 61 🔶 (KByte) 백업경로: C:¥ Select 텍스트 & 폰트 설정 🔲 프로젝트 비밀번호 사용 📝 시스템 폰트 안티알리아싱 사용 [A] 비밀번호 🖻 : 📃 프로젝트에 사용된 폰트 저장[S] (길이는 4~8 사이여야 합니다) 📃 텍스트 자동 줄바꿈 사용 🔲 N:1 터치 제어권 관리 사용 인터락 주소[E]: ▶ PLC1 → RD00000 ÷ B 🖬 인터락시간[]: 1 ♀ (분) HMI 설정 옵션 편집 Project Setting Project Name=NewProject Start Mode=Menu . Start Screen No.=1 Latch Use=0 Latch Set=0~0 적용 닫기 프루젝트 📼 시리얼 х 프로젝트 설정 고급 설

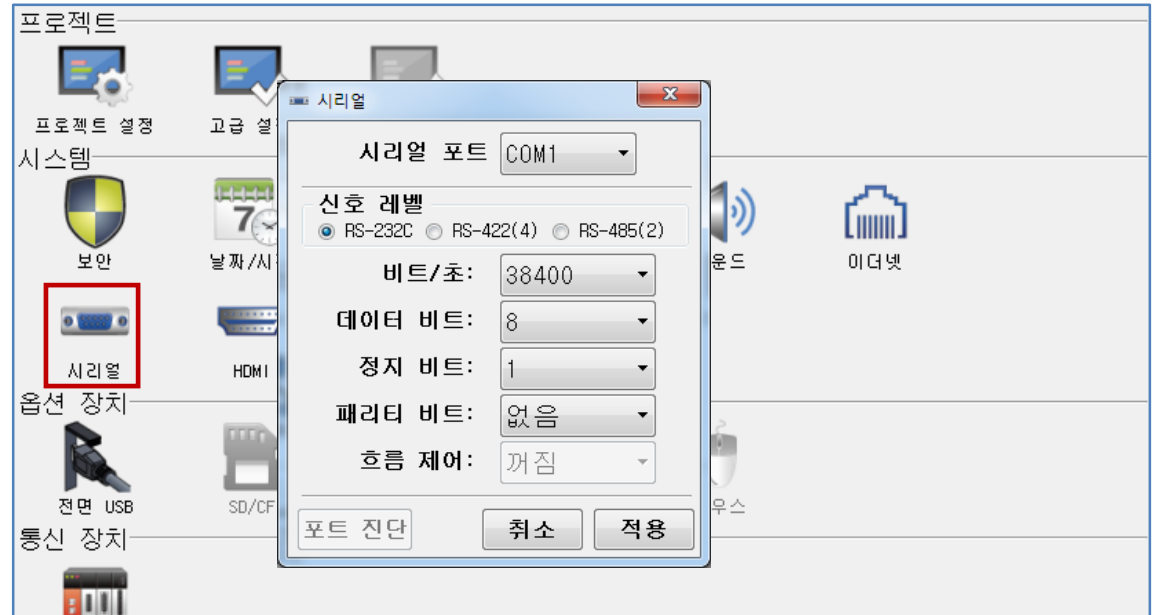

PLC

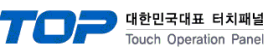

| 항 목        | TOP-R   | 외부 장치   | 비고 |
|------------|---------|---------|----|
| 신호 레벨 (포트) | RS-232C | RS-232C | 고정 |
| 보우레이트      | 3840    | 00      |    |
| 데이터 비트     | 8       |         |    |
| 정지 비트      | 1       |         |    |
| 패리티 비트     | NONE(   | 없음)     |    |

※ 위의 설정 내용은 본 사에서 권장하는 <u>예제</u>입니다.

| 항 목    | 설 명                                         |
|--------|---------------------------------------------|
| 신호 레벨  | TOP-R — 외부 장치 간 시리얼 통신 방식을 선택합니다.           |
| 보우레이트  | TOP-R — 외부 장치 간 시리얼 통신 속도를 선택합니다.           |
| 데이터 비트 | TOP-R — 외부 장치 간 시리얼 통신 데이터 비트를 선택합니다.       |
| 정지 비트  | TOP-R — 외부 장치 간 시리얼 통신 정지 비트를 선택합니다.        |
| 패리티 비트 | TOP-R — 외부 장치 간 시리얼 통신 패리티 비트 확인 방식을 선택합니다. |

#### (2) 통신 옵션 설정

■ [ 프로젝트 > 프로젝트 속성 > PLC 설정 > COM1 > "Visual Motion Series"] -Computer Link 통신 드라이버의 옵션을 TOP Design Studio에서 설정합니다.

| 프로젝트 옵션                                                                                                    |                                                                                                    | X      |
|----------------------------------------------------------------------------------------------------|----------------------------------------------------------------------------------------------------|--------|
| HMI 변경                                                                                                    | 호가 📶 PLC 변경 🔀 PLC 삭제                                                                                                    |        |
| TOP 설정<br>SYS: RD1520X PLC 설정 COM1 (1) PLC1: Visual Motion Serie COM3 (0) Ethernet (0) FieldBus (0) USBDevice (0) | PLC 설정   별칭:   PLC1   인터페이스:   Computer Link   프로토콜:   PC Link   로자열 저장 모드:   First LH HL   변경     SendWait (ms)   0   SendWait (ms)   0   Station No     0 | 통신 매뉴얼 |
|                                                                                                    |                                                                                                    | 적용 닫기  |

| 항 목           | 설정                                             | 비고               |
|---------------|------------------------------------------------|------------------|
| 인터페이스         | TOP-R — 외부 장치 간 통신 인터페이스를 설정합니다.               | <u>"2. 외부 장치</u> |
| 프로토콜          | TOP-R — 외부 장치 간 통신 프로토콜을 설정합니다.                | <u> 선택" 참고</u>   |
| TimeOut (ms)  | TOP-R이 외부 장치로부터 응답을 기다리는 시간을 설정합니다.            |                  |
| SendWait (ms) | TOP-R이 외부 장치로부터 응답 수신 후 다음 명령어 요청 전송 간에 대기 시간을 |                  |
|               | 설정합니다.                                         |                  |

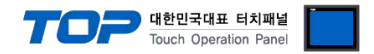

### 3.2 TOP-R 에서 통신 설정

※ "3.1 TOP Design Studio 에서 통신 설정" 항목의 "HMI 설정 사용"을 체크 하지 않은 경우의 설정 방법입니다.

■ TOP-R 화면 상단을 터치하여 아래로 드래그 합니다. 팝업 창의 "EXIT"를 터치하여 메인 화면으로 이동합니다.

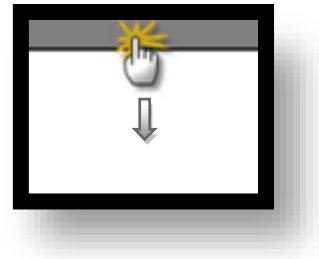

(1) 통신 인터페이스 설정

■ [메인 화면 > 제어판 > 시리얼 ]

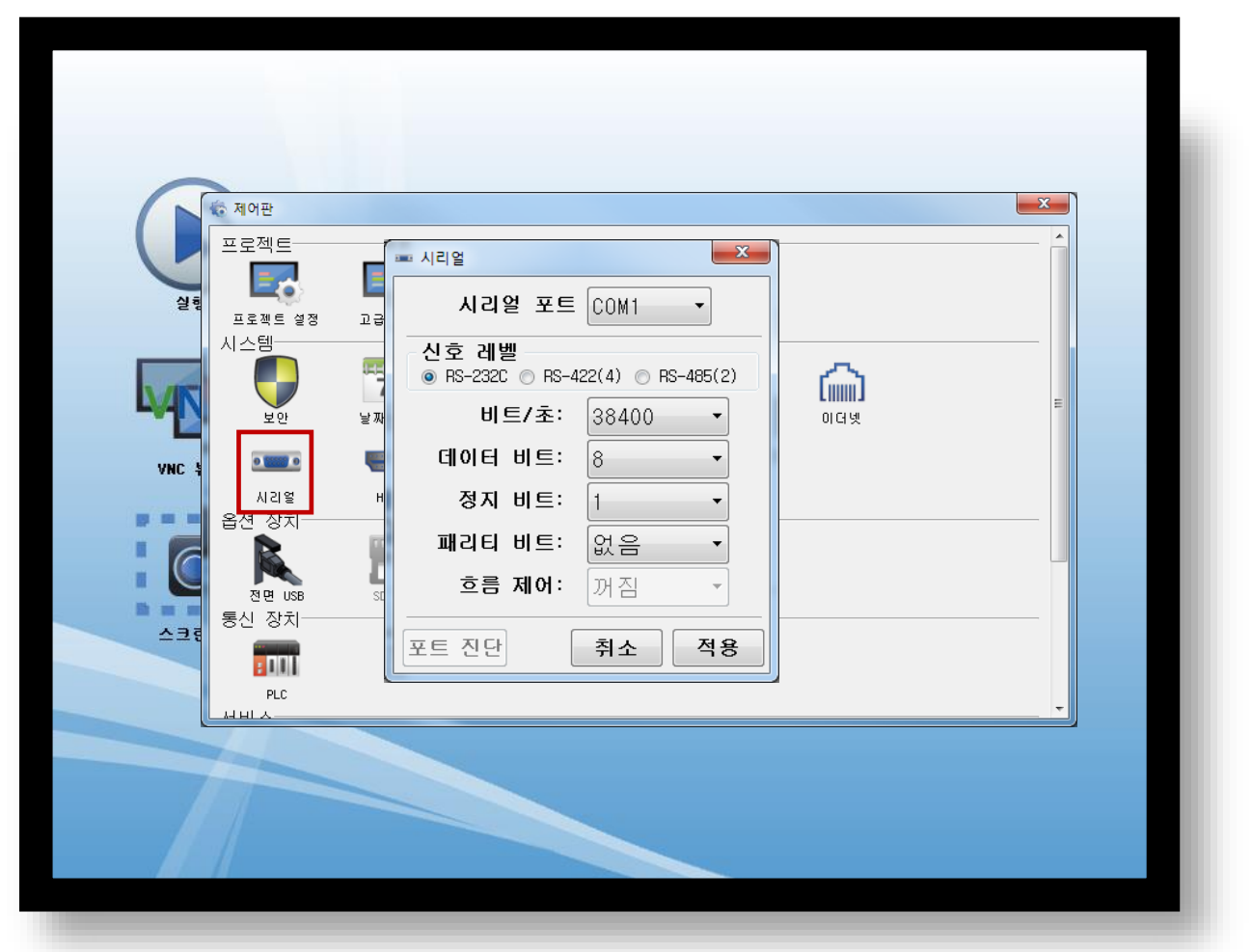

| 항 목        | TOP-R   | 외부 장치   | 비고 |
|------------|---------|---------|----|
| 신호 레벨 (포트) | RS-232C | RS-232C | 고정 |
| 보우레이트      | 3840    | 00      |    |
| 데이터 비트     | 8       |         |    |
| 정지 비트      | 1       |         |    |
| 패리티 비트     | NONE(   | 없음)     |    |

※ 위의 설정 내용은 본 사에서 권장하는 설정 <u>예제</u>입니다.

| 항 목    | 설 명                                         |
|--------|---------------------------------------------|
| 신호 레벨  | TOP-R — 외부 장치 간 시리얼 통신 방식을 선택합니다.           |
| 보우레이트  | TOP-R — 외부 장치 간 시리얼 통신 속도를 선택합니다.           |
| 데이터 비트 | TOP-R — 외부 장치 간 시리얼 통신 데이터 비트를 선택합니다.       |
| 정지 비트  | TOP-R — 외부 장치 간 시리얼 통신 정지 비트를 선택합니다.        |
| 패리티 비트 | TOP-R — 외부 장치 간 시리얼 통신 패리티 비트 확인 방식을 선택합니다. |

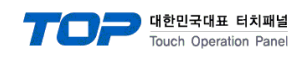

(2) 통신 옵션 설정

■ [ 메인 화면 > 제어판 > PLC ]

|                      | 🗑 제어판                                              | I PLC                                                                                                    |   |
|----------------------|----------------------------------------------------|----------------------------------------------------------------------------------------------------|---|
| 2<br>iiii<br>VNC H H | 프로젝트<br>프로젝트 설정<br>시스템<br>보안<br>보안<br>시리열<br>음서 장치 | Driver PLC1(Visual Motion Series)  COM1 Interface: Computer Link Protocol: PC Link TimeOut (ms) 300 SendWait (ms) 0 Station Num 0 | E |
| 스크린샷                 | 전면 USB<br>통신 장치<br>PLC<br>서비스                      | Diagnost ic Cancel Apply                                                                                                    |   |

| 항 목            | 설정                                             | 비고             |
|----------------|------------------------------------------------|----------------|
| 인터페이스          | TOP-R — 외부 장치 간 통신 인터페이스를 설정합니다.               | "2. 외부 장치      |
| 프로토콜           | TOP-R — 외부 장치 간 통신 프로토콜을 설정합니다.                | <u> 선택" 참고</u> |
| TimeOut (ms)   | TOP-R이 외부 장치로부터 응답을 기다리는 시간을 설정합니다.            |                |
| SendWait (ms)  | TOP-R이 외부 장치로부터 응답 수신 후 다음 명령어 요청 전송 간에 대기 시간을 |                |
|                | 설정합니다.                                         |                |
| Station No(국번) | 통신대상기기의 국번을 설정합니다.                             |                |

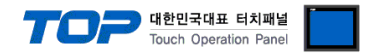

### 3.3 통신 진단

■ TOP-R - 외부 장치 간 인터페이스 설정 상태를 확인
 - TOP-R 화면 상단을 터치하여 아래로 <u>드래그</u>. 팝업 창의 "EXIT"를 터치하여 메인 화면으로 이동한다
 - [ 제어판 > 시리얼 ] 에서 사용 하고자 하는 COM 포트 설정이 외부 장치의 설정 내용과 같은지 확인한다

■ 포트 통신 이상 유무 진단

- [제어판 > PLC]에서 "통신 진단"을 터치한다.

- 화면 상에 Diagnostics 다이얼로그 박스가 팝업 되며 진단 상태를 판단한다.

| ОК             | 통신 설정 정상                                                  |
|----------------|-----------------------------------------------------------|
| Time Out Error | 통신 설정 비정상                                                 |
|                | - 케이블 및 TOP-R, 외부 장치의 설정 상태 확인한다. <b>(참조 : 통신 진단 시트 )</b> |

#### ■ 통신 진단 시트

- 외부 단말기와 통신 연결에 문제가 있을 경우 아래 시트의 설정 내용을 확인 바랍니다.

| 항목     | 내용            |         | 확  | ·인 | 참 고                                                          |
|--------|---------------|---------|----|----|--------------------------------------------------------------|
| 시스템 구성 | 시스템 연결 방법     |         | OK | NG | 1 시스템 그성                                                     |
|        | 접속 케이블 명칭     |         | OK | NG | <u>1. 시으님 구영</u>                                             |
| TOP-R  | 버전 정보         |         | OK | NG |                                                              |
|        | 사용 포트         |         | OK | NG |                                                              |
|        | 드라이버 명칭       |         | OK | NG |                                                              |
|        | 기타 세부 설정 사항   |         | OK | NG |                                                              |
|        | 상대 국번         | 프로젝트 설정 | OK | NG | <u>2. 외부 장치 선택</u>                                           |
|        |               | 통신 진단   | OK | NG | <u>3. 통신 설정</u>                                              |
|        | 시리얼 파라미터      | 전송 속도   | OK | NG |                                                              |
|        |               | 데이터 비트  | OK | NG |                                                              |
|        |               | 정지 비트   | OK | NG |                                                              |
|        |               | 패리티 비트  | OK | NG |                                                              |
| 외부 장치  | CPU 명칭        |         | OK | NG |                                                              |
|        | 통신 포트 명칭(모듈 명 | !)      | OK | NG |                                                              |
|        | 프로토콜(모드)      |         | OK | NG |                                                              |
|        | 설정 국번         |         | OK | NG |                                                              |
|        | 기타 세부 설정 사항   |         | OK | NG | <u>4. 외부 장치 설정</u>                                           |
|        | 시리얼 파라미터      | 전송 속도   | OK | NG |                                                              |
|        |               | 데이터 비트  | OK | NG |                                                              |
|        |               | 정지 비트   | OK | NG |                                                              |
|        |               |         | OK | NG |                                                              |
|        | 어드레스 범위 확인    |         | ОК | NG | <u>6. 지원 어드레스</u><br>(자세한 내용은 PLC 제조사의 매뉴얼을<br>참고 하시기 바랍니다.) |

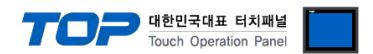

## 4. 외부 장치 설정

제조사의 사용자 매뉴얼을 참고하여 외부 장치의 통신 설정을 TOP의 설정 내용과 동일하게 설정하십시오.

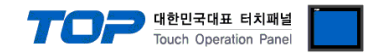

## 5. 케이블 표

본 Chapter는 TOP-R과 해당 기기 간 정상 통신을 위한 케이블 다이어그램을 소개 합니다. (본 절에서 설명되는 케이블 다이어그램은 "VisualMotion VM7,8 Series"의 권장사항과 다를 수 있습니다)

### 5.1 케이블 표 1

#### ■ 1:1 연결

■ RS-232C (1:1 연결)

| TC                     | OP  |     | 레이브 저소                                |      | 외부  | 장치                     |
|------------------------|-----|-----|---------------------------------------|------|-----|------------------------|
| 핀 배열* <mark>주1)</mark> | 신호명 | 핀번호 | 게이를 접속                                | 핀번호  | 신호명 | 핀 배열* <mark>주1)</mark> |
|                        | CD  | 1   |                                       | 1    |     |                        |
| 1 5                    | RD  | 2   |                                       | - 2  | ТХ  |                        |
|                        | SD  | 3   |                                       | - 3  | RX  |                        |
| 6 9                    | DTR | 4   |                                       | 4    |     |                        |
| 통신 케이블 커넥터             | SG  | 5   | •                                     | 5    |     |                        |
| 전면 기준,                 | DSR | 6   | •                                     | - 6  | DSR |                        |
| D-SUB 9 Pin            | RTS | 7   | • • • • • • • • • • • • • • • • • • • | - 7  | SG  | 통신 케이블 커넥터             |
| male(수, 볼록)            | CTS | 8   |                                       | 8    |     | 전면 기준,                 |
|                        |     | 9   |                                       | 9    |     | D-SUB 15 Pin           |
|                        |     |     |                                       | 10   |     | male(수, 볼록)            |
|                        |     |     |                                       | 11   |     |                        |
|                        |     |     |                                       | 12   |     |                        |
|                        |     |     |                                       | - 13 | RTS |                        |
|                        |     |     |                                       | - 14 | CTS |                        |
|                        |     |     | •                                     | - 15 | DTR |                        |

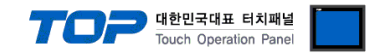

### 6. 지원 어드레스

TOP에서 사용 가능한 디바이스는 아래와 같습니다.

CPU 모듈 시리즈/타입에 따라 디바이스 범위(어드레스) 차이가 있을 수 있습니다. TOP 시리즈는 외부 장치 시리즈가 사용하는 최대 어드레스 범위를 지원합니다. 사용하고자 하는 장치가 지원하는 어드레스 범위를 벗어 나지 않도록 각 CPU 모듈 사용자 매뉴얼을 참조/주의 하십시오.

### (1) Command List

| Command       | ( | Command Class  |   | Command Sub-class        |
|---------------|---|----------------|---|--------------------------|
| Parameters    | А | Axis           | А | Attribute                |
|               |   |                | Н | Upper Limit              |
|               |   |                | L | Lower Limit              |
|               |   |                | Р | Parameter data           |
|               | С | Control        |   | Axis Parameter 와 동일      |
|               | D | Drive (Sercos) |   | Axis Parameter 와 동일      |
|               | Т | Task           |   | Axis Parameter 와 동일      |
| Variables     | Ι | Integer        | Р | Parameter data           |
|               | G | Global Integer | Р | Parameter data           |
|               | F | Float          | Р | Parameter data           |
|               | Н | Global Float   | Р | Parameter data           |
| I/O Registers | R | I/O Register   | D | Current State in Decimal |

### (2) TOP 디바이스 List

| Device | Description               | Data Type | Data Size |      |
|--------|---------------------------|-----------|-----------|------|
| AA     | Axis Attributes           | Hex       | 32 bit    | Word |
| AH     | Axis Upper Limit          | Float     | 32 bit    |      |
| AL     | Axis Lower Limit          | Float     | 32 bit    |      |
| API    | Axis Integer Parameter    | Integer   | 16 bit    |      |
| APF    | Axis Float Parameter      | Float     | 32 bit    |      |
| APH    | Axis Hex Parameter        | Hex       | 32 bit    |      |
| АРВ    | Axis Binary Parameter     | Binary    | 16 bit    |      |
| CA     | Control Attributes        | Hex       | 32 bit    |      |
| СН     | Control Upper Limit       | Float     | 32 bit    |      |
| CL     | Control Lower Limit       | Float     | 32 bit    |      |
| CPI    | Control Integer Parameter | Integer   | 16 bit    |      |
| CPF    | Control Float Parameter   | Float     | 32 bit    |      |
| СРН    | Control Hex Parameter     | Hex       | 32 bit    |      |
| СРВ    | Control Binary Parameter  | Binary    | 16 bit    |      |
| DA     | Data Attributes           | Hex       | 32 bit    |      |
| DH     | Data Upper Limit          | Float     | 32 bit    |      |
| DL     | Data Lower Limit          | Float     | 32 bit    |      |
| DPI    | Data Integer Parameter    | Integer   | 16 bit    |      |
| DPF    | Data Float Parameter      | Float     | 32 bit    |      |
| DPH    | Data Hex Parameter        | Hex       | 32 bit    |      |
| DPB    | Data Binary Parameter     | Binary    | 16 bit    |      |
| TA     | Task Attributes           | Hex       | 32 bit    |      |
| TH     | Task Upper Limit          | Float     | 32 bit    |      |
| TL     | Task Lower Limit          | Float     | 32 bit    |      |

|        |                                         |           | 10uc      |     |
|--------|-----------------------------------------|-----------|-----------|-----|
| Device | Description                             | Data Type | Data Size |     |
| TPI    | Task Integer Parameter                  | Integer   | 16 bit    |     |
| TPF    | Task Float Parameter                    | Float     | 32 bit    |     |
| ТРН    | Task Hex Parameter                      | Hex       | 32 bit    |     |
| ТРВ    | Task Binary Parameter                   | Binary    | 16 bit    |     |
| IP     | Variable Parameter (Integer)            | Integer   | 16 bit    |     |
| GP     | Variable Parameter (global integer)     | Integer   | 16 bit    |     |
| FP     | Variable Parameter (Float)              | Float     | 32 bit    |     |
| HP     | Variable Parameter (Float)              | Float     | 32 bit    |     |
| RD     | I/O Register (Current state in Decimal) | Decimal   | 16 bit    | Bit |

### (3) 디바이스 및 주소 설정 예

- 축 파라미터 설정

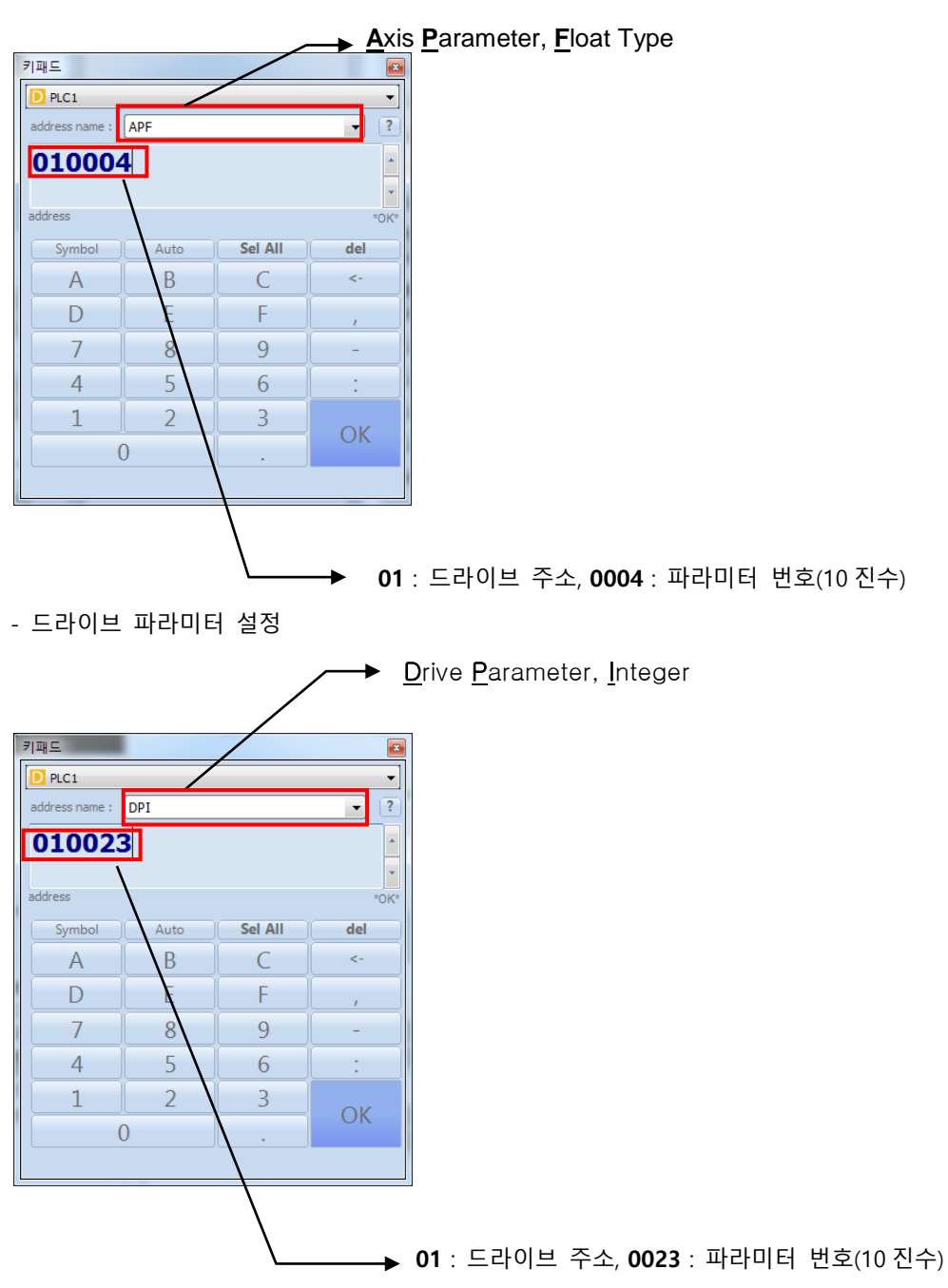

TOP Design Studio 외부 장치 접속 매뉴얼

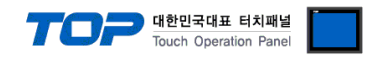

| 7Щ-5         Ø Pect         Ø detess name:         Ø detess name:         Ø detesss name:         Ø detessss name:                                                                                                    |                   |      |                          |      | <u>R</u> egister <u>D</u> ata                     |
|----------------------------------------------------------------------------------------------------|-------------------|------|--------------------------|------|---------------------------------------------------|
| address name: RD     ?       O1002304     ?       address     *0*       Symbol     Auto       Sel All     del       A     B       C     -       D     E       F     ,       7     8       9     -       4     5       1     2       3     OK                                                                                                    | 키패드               |      |                          |      |                                                   |
| 01002304       address       Symbol       Auto       Sel All       A       B       C       C       D       E       F       7       8       9       4       5       1       2       3       OK                                                                                                    | address name :    | RD   |                          | • ?  |                                                   |
| address<br>Symbol Auto Sel All del<br>A B C <-<br>D E F ,<br>7 8 9 -<br>4 5 6 :<br>1 2 3 OK<br>0 . OK                                                                                                    | 010023            | 804  |                          | *    |                                                   |
| A B C <<br>D E F ,<br>7 8 9 -<br>4 5 6 :<br>1 2 3 OK<br>0 . OK                                                                                                    | address<br>Symbol | Auto | Sel All                  | *OK* |                                                   |
|                                                                                                    | A                 | В    | C                        | <-   |                                                   |
| 7 8 9 -<br>4 5 6 :<br>1 2 3 OK<br>0 . OK                                                                                                    | D                 | E    | F                        | ,    |                                                   |
| 4 5 6 :<br>1 2 3 OK<br>0 . OK<br>0 . OK<br>0 . DX<br>0 . DX<br>0 | 7                 | 8    | 9                        | -    |                                                   |
|                                                                                                    | 4                 | 5    | 6                        | :    |                                                   |
|                                                                                                    | 1                 | 2    | 3                        | OK   |                                                   |
|                                                                                                    | 0                 |      |                          | OK   |                                                   |
| , 01·드라이너 조스 0022·파라미터 버효/10 지스\ 04·비트의                                                                                                    |                   |      |                          |      |                                                   |
| │ 、01・드라이비 즈스 0022・파라미터 배ㅎ/10 지스\ 04・비트의                                                                                                    |                   |      |                          |      |                                                   |
| ┗━━━♥Ⅰ. 드디어드 ㅜㅗ, ₩₩23. 퍼디비너 근오(10 연구), ₩4. 비드귀                                                                                                    |                   |      | _ <b>→</b> 01 : <u>-</u> | 드라이브 | 주소, <b>0023</b> : 파라미터 번호(10 진수), <b>04</b> : 비트위 |

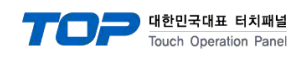

### <VisualMotion GPP 설정 가능 어드레스 일람>

# (1) Control Parameters

| Parameter | Device | Description                           | Unit    |
|-----------|--------|---------------------------------------|---------|
| No        | Name   |                                       |         |
| 0001      | CPI    | Language selection                    |         |
| 0002      | CPI    | Unit number                           |         |
| 0003      | CPF    | Serial port A setup                   |         |
| 0004      | CPF    | Serial port B setup                   |         |
| 0009      | CPI    | Error reaction mode                   |         |
| 0010      | СРВ    | System options                        |         |
| 0012      | CPI    | Serial port B device type             |         |
| 0013      | CPI    | Serial port A mode                    |         |
| 0014      | CPI    | Serial port B mode                    |         |
| 0016      | CPI    | Communication time-out period         | msec    |
| 0020      | CPF    | Transmitter fiber optic length        | М       |
| 0021      | CPI    | User watchdog timer                   | msec    |
| 0022      | CPI    | User watchdog task ID                 |         |
| 0035      | CPI    | PLC communication option              |         |
| 0042      | CPI    | World large increment                 | %       |
| 0043      | CPI    | World small increment                 | %       |
| 0045      | CPI    | World fast Jog speed                  | %       |
| 0046      | CPI    | World slow Jog speed                  | %       |
| 0052      | CPI    | Axis large increment                  | %       |
| 0053      | CPI    | Axis small increment                  | %       |
| 0055      | CPI    | Axis fast Jog velocity                | %       |
| 0056      | CPI    | Axis slow Jog velocity                | %       |
| 0090      | CPI    | Download block size                   |         |
| 0091      | CPF    | Total program memory                  | Byte    |
| 0092      | CPF    | Available program memory              | Byte    |
| 0093      | CPF    | Contiguous program memory             | Byte    |
| 0094      | CPF    | Maximum executable program Size       | Byte    |
| 0095      | CPI    | Path planner to SERCOS time factor    |         |
| 0098      | CPI    | Initialization delay                  | sec     |
| 0099      | CPI    | Minimum SERCOS cycle time             | usec    |
| 0103      | CPI    | Maximum no. of axis allowed           |         |
| 0120      | CPI    | Operating mode                        |         |
| 0121      | CPI    | SERCOS communication phase            |         |
| 0122      | CPI    | Diagnostic message                    |         |
| 0123      | CPI    | Diagnostic code                       |         |
| 0125      | CPF    | System timer value                    | msec    |
| 0127      | CPI    | Current PPC-R temperature             | degrees |
| 0200      | CPF    | Current load due to motion            | %       |
| 0201      | CPF    | Peak load due to motion               | %       |
| 0202      | CPF    | Current load due to IO                | %       |
| 0203      | CPF    | Peak load due to IO                   | %       |
| 0801      | CPI    | Pendant protection level 1 password   |         |
| 0802      | CPI    | Pendant protection level 2 password   |         |
| 0803      | CPI    | Pendant user accessible float section |         |

TOP 대한민국대표 Touch Opera

| 표    | 터;  | 치패널   |  |
|------|-----|-------|--|
| erat | ion | Panel |  |

| Parameter | Device | Description                               | Unit  |
|-----------|--------|-------------------------------------------|-------|
| No        | Name   |                                           |       |
| 0804      | CPI    | Pendant user accessible integer section   |       |
| 0805      | CPI    | Pendant start of user accessible register |       |
| 0806      | CPI    | Pendant end of user accessible register   |       |
| 0807      | CPI    | Pendant password timeout                  | sec   |
| 0810      | CPB    | TPT message and prompt control word       |       |
| 0811      | CPI    | User task controlled menu ID for TPT      |       |
| 0812      | CPI    | User task controlled task ID for TPT      |       |
| 0813      | CPI    | User task controlled axis no. ID for TPT  |       |
| 0814      | СРВ    | TPT data transaction word                 |       |
| 0990      | CPI    | Exit to monitor prompt                    |       |
| 0994      | CPI    | Shutdown command for flash programming    |       |
| 0996      | CPI    | Clear program and data memory             |       |
| 2021      | CPB    | Diagnostic log option                     |       |
| 2501      | CPI    | Oscilloscope signal 1 type                |       |
| 2502      | CPI    | Oscilloscope signal 2 type                |       |
| 2503      | CPI    | Oscilloscope signal 3 type                |       |
| 2504      | CPI    | Oscilloscope signal 1 id number           |       |
| 2505      | CPI    | Oscilloscope signal 2 id number           |       |
| 2506      | CPI    | Oscilloscope signal 3 id number           |       |
| 2507      | CPI    | Oscilloscope signal 1 axis number         |       |
| 2508      | CPI    | Oscilloscope signal 2 axis number         |       |
| 2509      | CPI    | Oscilloscope signal 3 axis number         |       |
| 2510      | CPI    | Oscilloscope sample rate                  |       |
| 2514      | CPI    | Oscilloscope sample counter               |       |
| 2515      | CPI    | Oscilloscope trigger post count           |       |
| 2516      | CPI    | Oscilloscope trigger type                 |       |
| 2517      | CPI    | Oscilloscope trigger id number            |       |
| 2518      | CPI    | Oscilloscope trigger axis or mark         |       |
| 2519      | CPI    | Oscilloscope trigger level or mark        |       |
| 2520      | CPI    | Oscilloscope trigger mode                 |       |
| 2521      | CPI    | Oscilloscope trigger source               |       |
| 2522      | СРВ    | Oscilloscope trigger control word         |       |
| 2523      | СРВ    | Oscilloscope trigger status word          |       |
| 2630      | CPH    | Fieldbus slave device address             |       |
| 2631      | CPH    | Fieldbus parameter channel length         |       |
| 2632      | CPH    | Fieldbus multiplex mothod                 |       |
| 2635      | CPH    | Fieldbus error reaction                   |       |
| 2636      | CPH    | Fieldbus word swap                        |       |
| 3001      | СРВ    | I/O mapper options                        |       |
| 3003      | CPI    | I/O mapper total operation                |       |
| 3004      | CPI    | I/O mapper file size                      | Bytes |
| 3005      | CPI    | I/O mapper executable size                | Bytes |

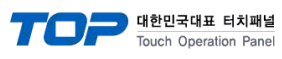

## nel

### (2) Task Parameters

| Parameter | Device | Description                        | Unit     |
|-----------|--------|------------------------------------|----------|
| No        | Name   |                                    |          |
| 0001      | TPI    | Task motion type                   |          |
| 0002      | TPB    | Task option                        |          |
| 0005      | TPI    | World position unit                | mm       |
| 0010      | TPI    | Kinematic Number                   |          |
| 0011      | TPI    | Coordinated X-axis                 |          |
| 0012      | TPI    | Coordinated Y-axis                 |          |
| 0013      | TPI    | Coordinated Z-axis                 |          |
| 0020      | TPF    | Maximum path speed                 | mm/min   |
| 0021      | TPF    | Maximum acceleration               | mm/sec^2 |
| 0022      | TPF    | Maximum deceleration               | mm/sec^2 |
| 0023      | TPF    | Look ahead distance                | mm       |
| 0024      | TPF    | Velocity override                  | %        |
| 0025      | TPF    | Maximum Jog increment              | mm       |
| 0026      | TPF    | Maximum Jog velocity               | mm/min   |
| 0035      | TPI    | Relative point used for origin     |          |
| 0036      | TPI    | Relative point used for tool frame |          |
| 0050      | TPF    | Kinematic value 1                  |          |
| 0051      | TPF    | Kinematic value 2                  |          |
| 0052      | TPF    | Kinematic value 3                  |          |
| 0053      | TPF    | Kinematic value 4                  |          |
| 0054      | TPF    | Kinematic value 5                  |          |
| 0055      | TPF    | Kinematic value 6                  |          |
| 0056      | TPF    | Kinematic value 7                  |          |
| 0057      | TPF    | Kinematic value 8                  |          |
| 0058      | TPF    | Kinematic value 9                  |          |
| 0059      | TPF    | Kinematic value 10                 |          |
| 0100      | TPI    | Large point number                 |          |
| 0101      | TPI    | Segment status                     |          |
| 0102      | TPI    | Rate limit status                  |          |
| 0111      | TPF    | Current X position                 | mm       |
| 0112      | TPF    | Current Y position                 | mm       |
| 0113      | TPF    | Current Z position                 | mm       |
| 0120      | TPI    | Task operating mode                |          |
| 0137      | TPI    | Subroutine breakpoint              |          |
| 0200      | TPI    | Last active event number           |          |

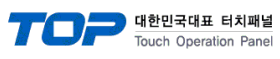

## el

### (3) Axis Parameters

| Parameter | Device | Description                             | Unit      |
|-----------|--------|-----------------------------------------|-----------|
| No        | Name   |                                         |           |
| 0001      | API    | Task Assignment                         |           |
| 0002      | API    | Type of Positioning                     |           |
| 0003      | API    | Axis Motion Type                        |           |
| 0004      | APB    | Axis Options                            |           |
| 0005      | API    | Linear Position Unit                    | degrees   |
| 0006      | APB    | Reference Options                       |           |
| 0007      | API    | Configuration Mode                      |           |
| 0009      | APF    | Drive PLS Register                      |           |
| 0020      | APF    | Maximum Velocity                        | RPM       |
| 0021      | APF    | Maximum Acceleration                    | Rad/sec^2 |
| 0022      | APF    | Maximum Deceleration                    | Rad/sec^2 |
| 0023      | API    | Jog Acceleration                        | %         |
| 0025      | APF    | Maximum Jog Increment                   | degrees   |
| 0026      | APF    | Maximum Jog Velocity                    | RPM       |
| 0030      | API    | Ratio Mode Master Axis                  |           |
| 0031      | APF    | Control Cam/Ratio Master Factor         |           |
| 0032      | APF    | Control Cam/Ratio Slave Factor          |           |
| 0033      | APF    | Control Cam Stretch Factor              |           |
| 0034      | API    | Control Cam Currently Active            |           |
| 0035      | APF    | Control Cam Position Constant           |           |
| 0036      | API    | Ratio Mode Encoder Type                 |           |
| 0037      | APF    | Ratio Mode Step Rate                    | 1/sec     |
| 0038      | APB    | Ratio Mode Options                      |           |
| 0100      | APF    | Target Position                         | degrees   |
| 0101      | APF    | Commanded Position                      | degrees   |
| 0102      | APF    | Feedback Position                       | degrees   |
| 0110      | APF    | Programmed Velocity                     | RPM       |
| 0111      | APF    | Commanded Velocity                      | RPM       |
| 0112      | APF    | Feedback Velocity                       | RPM       |
| 0120      | APF    | Programmed Acceleration                 | Rad/sec^2 |
| 0131      | APB    | SERCOS Control Word                     |           |
| 0132      | APB    | SERCOS Status Word                      |           |
| 0133      | API    | AT Error Count                          |           |
| 0140      | APB    | Mfg. Class 3 Status Word                |           |
| 0141      | APF    | Torgue Mode Commanded Torque            | %         |
| 0142      | APF    | Torque Feedback                         | %         |
| 0145      | API    | Current Motion Type                     |           |
| 0150      | APF    | Programmed Ration Adjust                | %         |
| 0151      | APF    | Programmed Phase Offset                 | degrees   |
| 0153      | APF    | Control Phase Adjust Average Velocity   | RPM       |
| 0155      | APF    | Control Phase Adjust Time Constant      | sec       |
| 0157      | APF    | Current Phase/Control Cam Master Offset | degrees   |
| 0159      | APF    | Ratio Adjust Step Rate                  | %/sec     |
| 0160      | APF    | Commanded Ratio Adjust                  | %         |
| 0161      | APF    | Control Cam Programmed Slave Adjust     | degrees   |

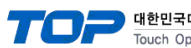

| 대표    | 터   | 치패널   |  |
|-------|-----|-------|--|
| perat | ion | Panel |  |

| Parameter | Device | Description                      | Unit    |
|-----------|--------|----------------------------------|---------|
| No        | Name   |                                  |         |
| 0162      | APF    | Control Cam Current Slave Adjust | degrees |
| 0163      | APF    | Control Cam Output Position      | degrees |
| 0164      | APB    | ELS Options                      |         |
| 0170      | APB    | Probe Configuration Status       |         |
| 0171      | APF    | Probe 1 Positive Captured Value  |         |
| 0172      | APF    | Probe 1 Negative Captured Value  |         |
| 0173      | APF    | Probe 2 Positive Captured Value  |         |
| 0174      | APF    | Probe 2 Negative Captured Value  |         |
| 0180      | API    | Optional Command ID #1           |         |
| 0181      | API    | Optional Command ID #2           |         |
| 0182      | API    | Optional Command ID #3           |         |
| 0185      | API    | Optional Feedback ID #1          |         |
| 0186      | API    | Optional Feedback ID #2          |         |
| 0190      | APF    | Command Data #1                  |         |
| 0191      | APF    | Command Data #2                  |         |
| 0192      | APF    | Command Data #3                  |         |
| 0195      | APF    | Feedback Data #1                 |         |
| 0196      | APF    | Feedback Data #2                 |         |
| 0200      | -      | MDT Multiplex Selection List     |         |
| 0201      | -      | AT Multiplex Selection List      |         |
| 0202      | -      | MDT Multiplex Ident List         |         |
| 0203      | -      | AT Multiplex Ident List          |         |
| 2000      | -      | List of All Parameter            |         |
| 2001      | -      | List of Required Parameters      |         |